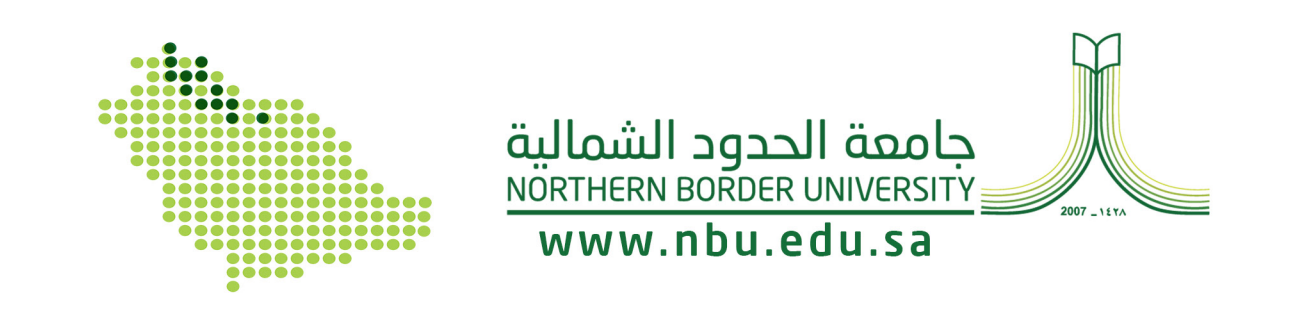

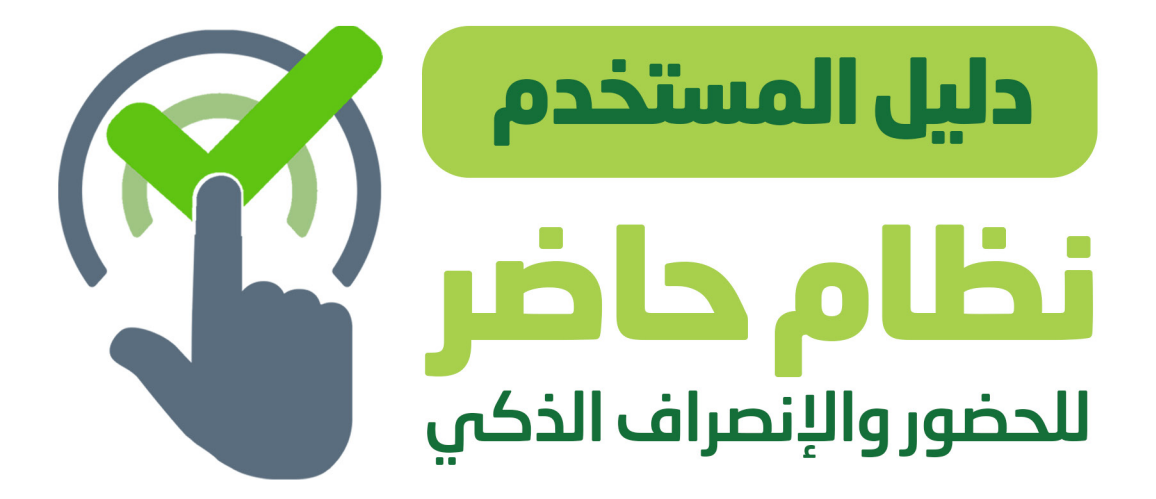

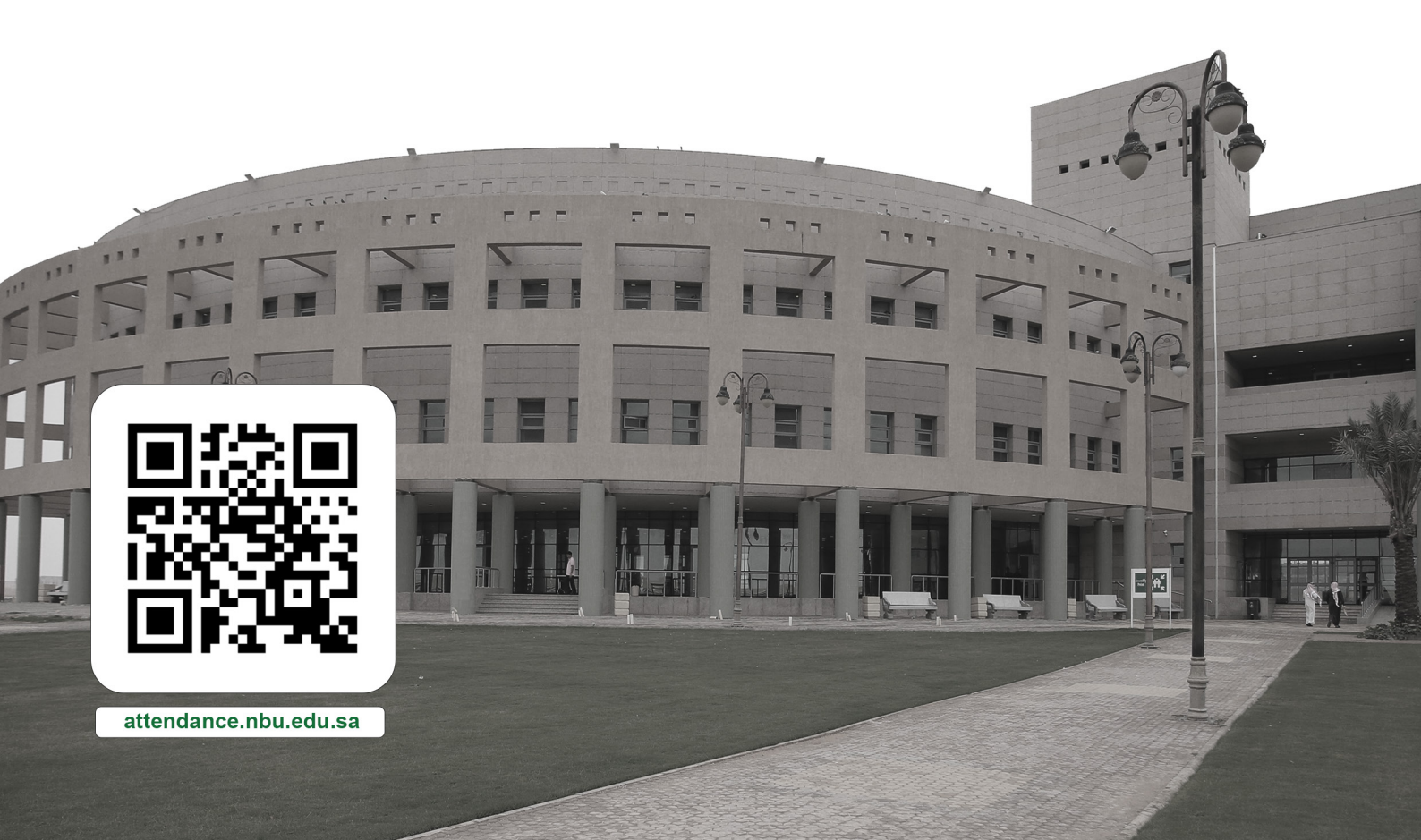

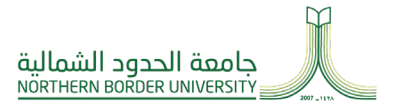

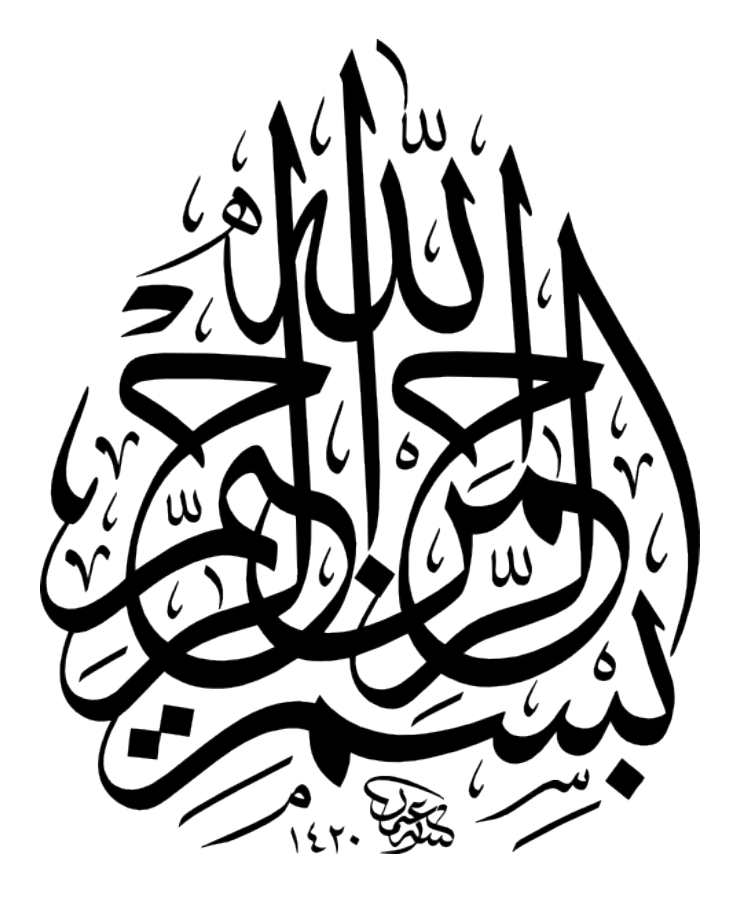

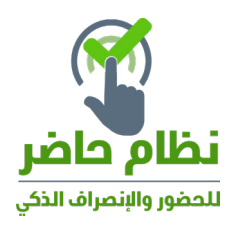

دليل المستخدم لنظام حاضر للحضور والانصراف

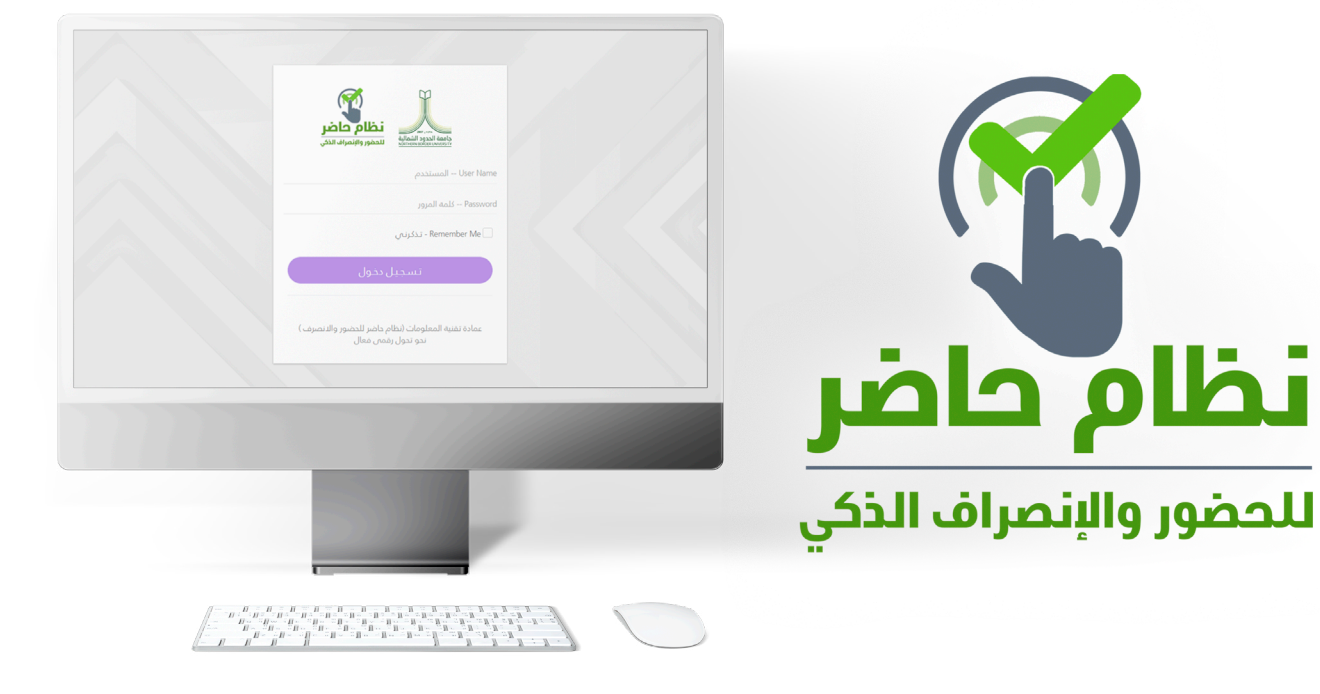

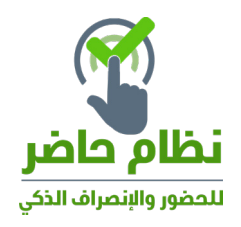

## تسجيل الدخول للنظام

#### للدخول إلى نظام الحضور والإنصراف يجب إتباع الخطوات التالية:

- ا أدخل إسم المستخدم ( رقم الهوية الوطنية).
  - ٢- أدخل كلمة المرور الموحدة.
  - ٣- قم بالضغط على تسجيل الدخول.

| ``           |  |
|--------------|--|
| تسجيل دخو    |  |
| اسم المستخدم |  |
| admin        |  |
| كلمة البسر   |  |
| •••          |  |
|              |  |
| تسجيل دخول   |  |
|              |  |

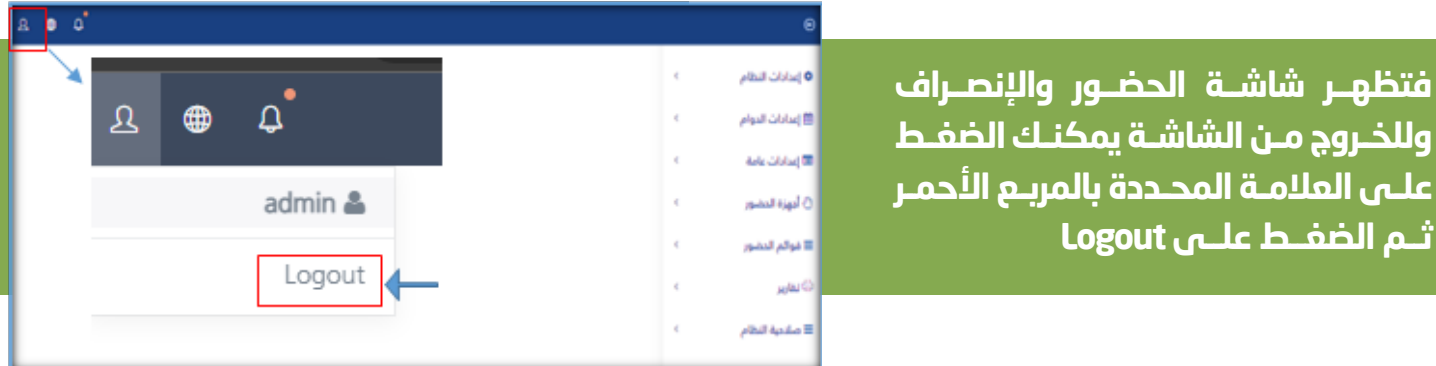

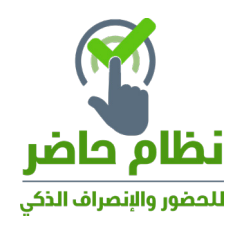

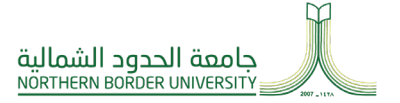

¢

## قوائم الحضور 🗘 إعدادات النظام كشف الحضور والإنصراف: للقيام بإعداد كشف الحضور والإنصراف يجب إتباع الخطوات التالية: ا - قم بالضغط على قوائم الحضور ٢- قم بإختيار كشف الحضور والإنصراف ٣- لإعداد الكشف الخاص بالموظف يجب إتباع الخطوات التالية: - قم بإختيار الإدارة المعنية من حقل الإدارة - اختر الموظف المعني لإعداد الكشف له من حقل الموظف حدد الفترة من تاريخ إلى تاريخ - إختر الحالة الخاصة بالموظف بعد الإنتهاء من جميع الإدخالات قم بالضغط على زر تحديث النتائج لإظهار الكشف أو الضغط على زر طباعة الكشف لطباعة نتائج كشف حضور وإنصراف الموظف = صلاحية النظام

|   |        |   |   |           |   |   |      | ظف     | المو   |   |      |        |      |   |   |         | الإدارة |
|---|--------|---|---|-----------|---|---|------|--------|--------|---|------|--------|------|---|---|---------|---------|
|   |        | • |   |           |   |   |      | ىمد    | 10     | • |      |        |      |   | ć | الإدارة | إختار   |
|   | الدالة |   |   |           |   |   |      | 20     | إلى نا |   |      |        |      |   |   | à       | من تار  |
| • | تاخير  |   | æ |           |   |   | 02   | /11/2  | 022    | ٥ | D    |        |      |   | 0 | 1/11/2  | 2022    |
|   |        |   |   | 🗹 ناخیرات | Ø | Ø | Ø    | Ø      | Ø      | Ø | Ø    | Ø      | Ø    | Ø | Ø |         | Ø       |
|   |        |   |   |           |   |   | لكشة | باعة ا | Ь      |   | تائج | بث الت | تحدي |   |   |         |         |

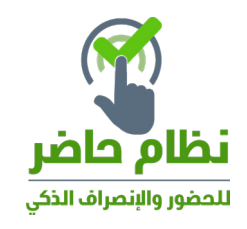

| < | 🛱 إعدادات الدوام      |
|---|-----------------------|
| ¢ | 📼 إعدادات عامة        |
| < | ۞ أجهزة الحضور        |
| ^ | ≡ قوائم الحضور        |
|   | كشف الحضور والإنصراف  |
|   | كشف الغيابات والتأخير |
|   | البصمات العشوائية     |
| < | 🖨 تقاریر              |

ç

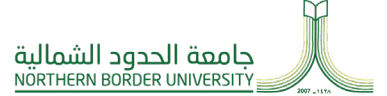

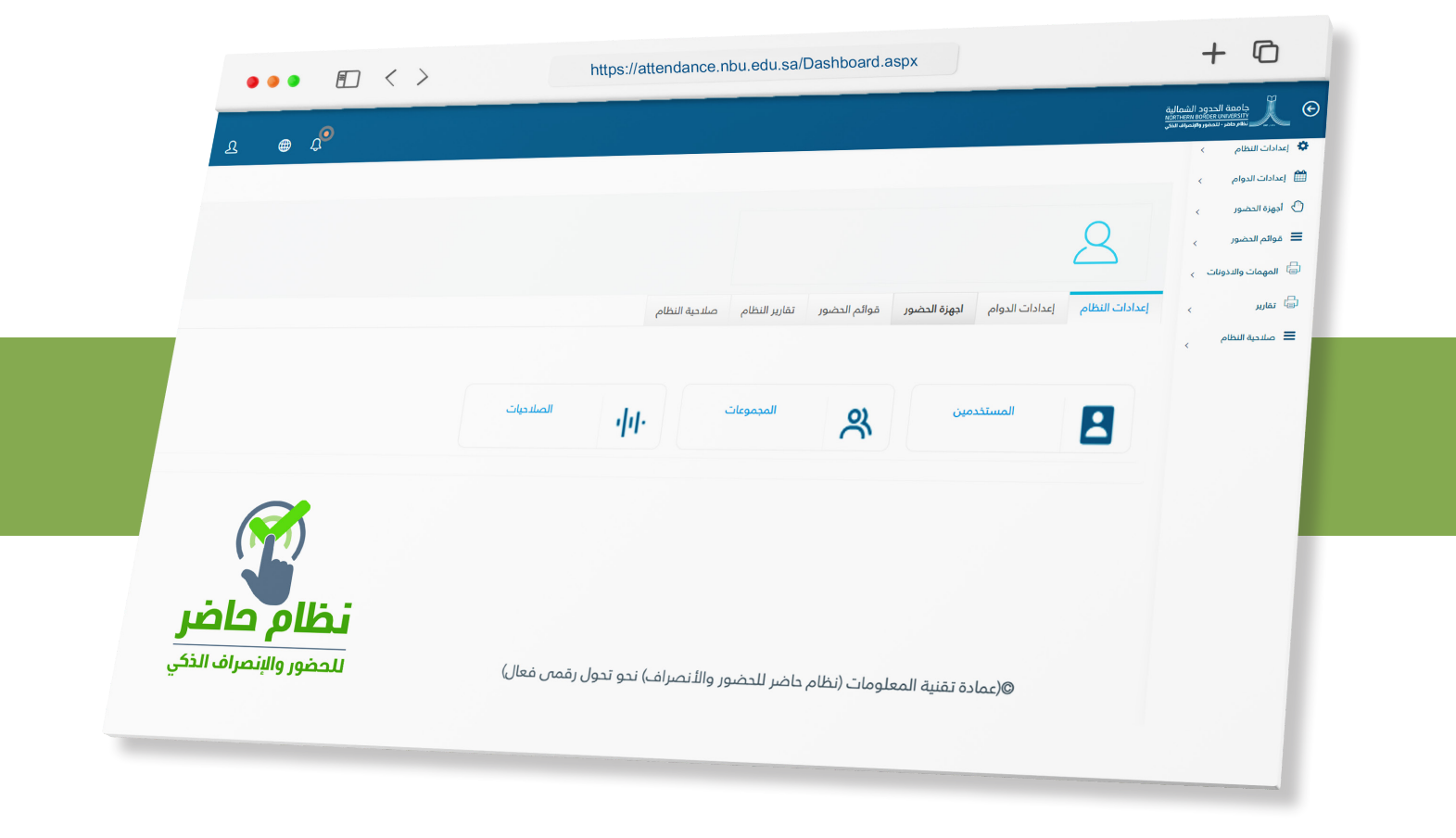

إذا كان المستخدم مدير إدارة بإمكانه الاطلاع على كشف الحضور والانصراف لجميع الموظفين التابعين للإدارة في الفترة الزمنية المحددة

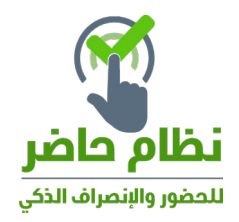

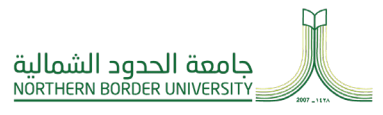

# المهام والأذونات:

## للقيام بإعداد طلب إذن - مهمة يجب إتباع الخطوات التالية:

- ا . قم بالضغط على المهام والأذونات
  - ٢. قم بإختيار المهامات والأذونات
- ۳. تظهر شاشة جديدة قم بإختيار جديد
- ٤. لإعداد الإذن أو المهمة إتبع الخطوات التالية:
  - قم بإختيار الموظف (في حال مدير النظام) أو (مدير إدارة) حسب الصلاحية
- حدد طبيعة الإذن (إستئذان شخصي مهمة عمل)
  - أدخل ملاحظات إن وحد
  - حدد نوع الإستئذان والفترة حسب النوع
    - قم بإدراج المرفقات إن وجد
- بعد الإنتهاء من جميع الإدخالات قم بالضغط على زر حفظ

| ¢ | 💠 إعدادات النظام      |
|---|-----------------------|
| < | 🛗 إعدادات الدوام      |
| ¢ | 📼 إعدادات عامة        |
| < | أجهزة الحضور          |
| ^ | ≡ قوائم الدضور        |
|   | كشف الحضور والإنصراف  |
|   | كشف الغيابات والتأخير |
|   | البصمات العشوائية     |
| ¢ | 🗟 تقارير              |
| ¢ | ≡ صلاحية النظام       |

|                     |                             | دوع الى الفائمة                | ,i bas           |
|---------------------|-----------------------------|--------------------------------|------------------|
| لاريخ الطلب         | دقيقة / رصيد مليقي          |                                | File Uploaded    |
| 22/01/2023          | 0                           |                                | 2                |
| تاريخ البداية/الإذن | طبيعة الإذن                 |                                | إسم الموظف       |
| B 22/01/2023        | استئدان شخصى خفل الدوام     |                                | 20122020         |
|                     | استئذان شخصي خلال الدوام    |                                | 200 2020         |
|                     | مهمة العمل                  |                                |                  |
|                     |                             |                                | ملاحظات          |
|                     |                             |                                | لا بوجد          |
|                     |                             |                                | نوع الاستئذان    |
|                     |                             | *                              | اختار نوع        |
|                     |                             | مُ احْتَبَار أي منفَ رفع المنف | اختيار ملف كم يت |
| تماد أو رفض الطلب   | يتخدم مدير ادارة بامكانه اع | اذا كان المى                   |                  |

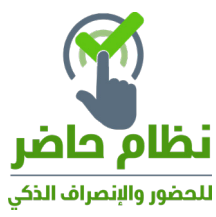